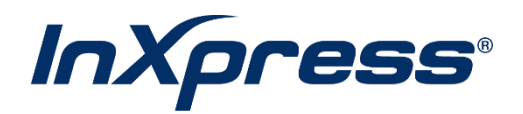

## Shipstation

**Setup Guide** 

What does this Integration do?

Once the setup steps are complete, you will be able to show your InXpress DHL Rates in your Shipstation account. This is only available for US customers and we are only able to provide DHL Rates. For UPS Rates, you will need to your UPS Account to Shipstation.o be read.

## Setup

- 1. Register an account on <u>Register | DHL API Developer Portal</u>. Once your account has been registered, you will receive an email from DHL that instructs you to update your newly created accounts password.
- 2. Once your account has been created, you will request access to MyDHL API Production environment. This will provide you with Key and Secret. (ID and Password).
- 3. Select APIs in the top right and then select Shipping in the side menu. Then select DHL Express MyDHL API tile.

APIS

| Search API       | Q             | BROWSE APIS                                                                 |                                                                |
|------------------|---------------|-----------------------------------------------------------------------------|----------------------------------------------------------------|
| G clea           | r all filters | Deutsche Post International (Post & Parcel<br>Germany)                      | DHL eCommerce Europe                                           |
| Service type     | ^             |                                                                             |                                                                |
| Advertisin       | a             | Best for:                                                                   | Best for:                                                      |
|                  | 9             | Creating labels for international mail, lightweight items and               | DHL Parcel Connect shipping                                    |
| Capability       |               | merchandise                                                                 | DHL Parcel Return Connect si                                   |
|                  |               | <ul> <li>European Business Customers sending worldwide</li> </ul>           | DHL Parcel Connect PLUS shi     Creating cross-border & direct |
| Document         | t             | Region: Europe                                                              | Europe                                                         |
|                  |               | Used for: Shipping, Tracking                                                | Large business customers of                                    |
| Duty and         | Tax           |                                                                             | Sending shipments within Eur                                   |
| <b>—</b> • • • • |               |                                                                             | into Rest of World                                             |
| Label            |               |                                                                             | Region: Europe                                                 |
| Landed Co        | ost           |                                                                             | Used for: Shipping, Tracking                                   |
| Location         |               |                                                                             |                                                                |
| Pickup           |               | DHL Express - MyDHL API                                                     | DHL Parcel DE Returns (Post & P<br>Germany)                    |
| Products         |               |                                                                             |                                                                |
| Inouters         |               | Best for:                                                                   | Best for:                                                      |
| Rating           |               | <ul> <li>Rating, Shipping, Tracking &amp; more for time-definite</li> </ul> | • Creation of return labels to b                               |
|                  |               | international shipments                                                     | <ul> <li>Returns sender countries: bgr</li> </ul>              |
| Shipping         |               | Users with a DHL Express customer account                                   | ita, hrv, lva, ltu, lux, mlt, nld, an                          |
|                  |               | • Available globally                                                        | Determination of receiver co                                   |
| Tracking         |               | Region: Global                                                              |                                                                |
| Transport        | ation         | Used for: Shipping, Rating, Products, Landed Cost, Tracking                 | Region: Germany                                                |
| nansport         | auon          |                                                                             | Used for: Shipping                                             |

- 4. Select Get Access.
- 5. Fill in information required on the provided form.
  - a. InXpress DHL Account Number. Reach out to your InXpress Representative if you do not know your DHL account number.
  - b. Requestor Company Details
  - c. Are the Requestor Details the same as the DHL Express Account Owner Details: Select Yes

## **Account Details**

| DHL Express Account Number 💽 ★ |                                                        |                           |  |  |  |  |  |  |
|--------------------------------|--------------------------------------------------------|---------------------------|--|--|--|--|--|--|
| Requestor Company Details      |                                                        |                           |  |  |  |  |  |  |
| Company Name <del>*</del>      |                                                        | 57 character(s) remaining |  |  |  |  |  |  |
| Contact Name <del>*</del>      |                                                        | 55 character(s) remaining |  |  |  |  |  |  |
| Address*                       |                                                        | 46 character(s) remaining |  |  |  |  |  |  |
| Address Line 2                 |                                                        | 64 character(s) remaining |  |  |  |  |  |  |
| Address Line 3                 |                                                        | 64 character(s) remaining |  |  |  |  |  |  |
| City <del>*</del>              |                                                        | 58 character(s) remaining |  |  |  |  |  |  |
| Postal Code                    |                                                        | 15 character(s) remaining |  |  |  |  |  |  |
| Suburb/County                  |                                                        | 32 character(s) remaining |  |  |  |  |  |  |
| Country*                       | United States 🗸                                        |                           |  |  |  |  |  |  |
| Email <del>x</del>             |                                                        |                           |  |  |  |  |  |  |
| Phone Number★                  | This email address will be related to the credentials. | 19 character(s) remaining |  |  |  |  |  |  |

Are the Requestor Details the same as the DHL Express Account Owner details?\*

● Yes 🔵 No

6. Select "I require credentials to DHL Express – MyDHL API for an existing plugin/ecommerce platform/third-party solution."

| 7. | Request Platform Name: Enter Shipstation How would you like to use the API? * |                      |                           |  |  |  |  |
|----|-------------------------------------------------------------------------------|----------------------|---------------------------|--|--|--|--|
|    | O I wish to integrate directly to DHL Express – MyDHL A                       | third-party solution |                           |  |  |  |  |
|    | Requestor Platform Name 🕜 * 🛛 🔶                                               | ShipStation          | 24 character(s) remaining |  |  |  |  |
|    |                                                                               |                      |                           |  |  |  |  |

- 8. Select Rating and Shipment for Requested Services. Enter in the required fields for each section.
- 9. Select "I accept the DHL Express Terms of Use" and "I accept the DHL Express General Terms and Privacy Cookies Policy". Select Submit.

| Requested Services.                                                                                           |                        |  |  |  |  |  |  |
|----------------------------------------------------------------------------------------------------|------------------------|--|--|--|--|--|--|
| Rating 🕐                                                                                                    |                        |  |  |  |  |  |  |
| Rating Details                                                                                                |                        |  |  |  |  |  |  |
| Describe your usage for this service 🛪                                                                        |                        |  |  |  |  |  |  |
| Transaction volume per month <del>x</del>                                                                     | 0                      |  |  |  |  |  |  |
| Products  Froducts  Shipment                                                                                  |                        |  |  |  |  |  |  |
| Create Shipment Details                                                                                       |                        |  |  |  |  |  |  |
| Describe your usage for this service <del>*</del>                                                             |                        |  |  |  |  |  |  |
| Transaction volume per month <del>x</del>                                                                     | 0                      |  |  |  |  |  |  |
| Tracking Fickup Address validation                                                                            |                        |  |  |  |  |  |  |
| I already have access/credentials for MyDHL API or XML I vould like to receive DHL information and promotiona | Pi<br>loffers via mail |  |  |  |  |  |  |
| ✓ I accept the DHL Express Terms of Use★                                                                      |                        |  |  |  |  |  |  |
| I accept the DHL Express General Terms and Privacy and Cookies Policy*                                        |                        |  |  |  |  |  |  |
| Submit                                                                                                    |                        |  |  |  |  |  |  |

- 10. In 24 business hours, you will receive a Test and Production access email. Once you've received the production access email, there will be a link that will direct you to grab your API Key and API Secret.
- 11. Once you have the API Key and API secret. Select the setting icon in the top right > Shipping > Carriers > Your Carrier Accounts > Add Carrier.

| ShipStati <b>o</b> n   | Onboard Insights Orders Shipments Products Customers Scan                 |                        |                          |                         | G                                        | " 🕆 🖗      |
|------------------------|---------------------------------------------------------------------------|------------------------|--------------------------|-------------------------|------------------------------------------|------------|
| Account                | 3 Settings » Carriers                                                     |                        |                          |                         |                                          | - R        |
| Selling Channels       | Carriers                                                                  |                        |                          |                         |                                          |            |
| Branded Customer Pages | Save with ShipStation's carrier rates or bring your own carrier account   | S.                     |                          |                         | ShipStation Balance                      | \$717.58   |
| Templates              | Need to manage payment methods? Go to the Payment & Subscription settings |                        |                          |                         | Pay for Labels, Insurance and other fees | Add Funds  |
| Automation             | ShipStation Contant View Contant Assault                                  |                        |                          |                         |                                          |            |
| Shipping               | Shipstation Carriers Tour Carrier Accounts                                |                        |                          |                         |                                          |            |
| Carriers               |                                                                           |                        |                          |                         |                                          | Add Carrie |
| Insurance              |                                                                           |                        |                          |                         |                                          |            |
| Fulfillment Providers  |                                                                           | Connect Y              | our Own Carrie           | Accounts                |                                          |            |
| Workflow Settings      |                                                                           | Your preferred carrier | not already available? H | lave a negotiated rate? |                                          |            |
| International Settings |                                                                           |                        |                          | canto out more.         |                                          |            |
| Packages               |                                                                           | Ups                    | FedEx                    | OnTrac                  |                                          |            |
| Ship From Locations    | 1                                                                         | UPS                    | FedEx                    | OnTrac                  |                                          |            |
| Deturno<br>Printing    |                                                                           |                        |                          |                         |                                          |            |
| Inventory Management   |                                                                           |                        | GLS                      |                         |                                          |            |
| Integrations           |                                                                           |                        | GLS US                   |                         |                                          |            |
|                        |                                                                           |                        | See All Carriers         |                         |                                          |            |
|                        |                                                                           |                        | Sector Optimites         |                         |                                          |            |
|                        |                                                                           |                        |                          |                         |                                          |            |
|                        |                                                                           |                        |                          |                         |                                          |            |
|                        |                                                                           |                        |                          |                         |                                          |            |
|                        |                                                                           |                        |                          |                         |                                          |            |

12. Select DHL Express. Make sure that you do not select DHL Express UK.

| ShipStation              | Onboard Insights Orders Shipme     | nts Products Customers 5        | Scan 🗐                   |         |                                                                      |       | C                                        | •••••       |
|--------------------------|------------------------------------|---------------------------------|--------------------------|---------|----------------------------------------------------------------------|-------|------------------------------------------|-------------|
| ➤ Account                | Settings » Carriers                |                                 |                          |         |                                                                      |       |                                          |             |
| > Selling Channels       | Carriers                           |                                 |                          |         |                                                                      |       |                                          | i           |
| > Branded Customer Pages | Save with ShipStation's carrier ra | tes or bring your own carrier a | accounts.                |         |                                                                      |       | ShipStation Balance                      | \$717.58    |
| > Templates              | Need to manage payment methods? C  | Connect a Shipping Prov         | ider                     |         |                                                                      | ×     | Pay for Labels, Insurance and other fees | Add Funds   |
| > Automation             |                                    |                                 |                          |         |                                                                      |       |                                          |             |
| ~ Shipping               | ShipStation Carriers Your Carrier  |                                 |                          |         |                                                                      | -     |                                          | _           |
| Carriers                 |                                    | Connect with a Provider by      | clicking on a tile below |         |                                                                      |       |                                          | Add Carrier |
| Insurance                |                                    | Beta                            | Beta                     |         | Beta                                                                 |       |                                          |             |
| Fulfillment Providers    |                                    | FVDi                            | CLIDY                    | MAERSK  | DHL Express<br>Need your international packages                      |       |                                          |             |
| Workflow Settings        |                                    | delivery mode for you           | SHIP                     |         | delivered in a hurry? DHL Express<br>will get them from your door to |       |                                          |             |
| International Settings   |                                    | Connect                         | Connect                  | Connect | theirs for less than you might<br>expect!                            |       |                                          |             |
| Packages                 |                                    |                                 |                          |         | 1                                                                    | 1     |                                          |             |
| Ship From Locations      |                                    |                                 | 6                        |         | A                                                                    |       |                                          |             |
| Datuma                   |                                    | UDS                             | POSTAL SERVICE           | FedEx   | Express                                                              | 1.00  |                                          |             |
| > Printing               |                                    |                                 | in stampsi               |         |                                                                      | 1.000 |                                          |             |
| > Inventory Management   |                                    | Connect                         | Connect                  | Connect | Connect                                                              |       |                                          |             |
| > Integrations           |                                    |                                 |                          |         |                                                                      |       |                                          |             |
|                          |                                    |                                 |                          | _       | _                                                                    |       |                                          |             |
|                          |                                    |                                 |                          |         |                                                                      |       |                                          |             |
|                          |                                    |                                 |                          |         |                                                                      |       |                                          |             |
|                          |                                    |                                 |                          |         |                                                                      |       |                                          |             |

13. Enter in your DHL Express account number, API Key (Site ID), and Secret (Password).

| ShipStation              | Onboard Insights Orders Shipments Products Customers Scan                         |                                                                                         |                  | C                                        | •••••       |
|--------------------------|-----------------------------------------------------------------------------------|-----------------------------------------------------------------------------------------|------------------|------------------------------------------|-------------|
| > Account                | Settings » Carriers                                                               |                                                                                         |                  |                                          |             |
| > Selling Channels       | Carriere                                                                          |                                                                                         |                  |                                          | î           |
| > Branded Customer Pages | Save with ShipStation's carrier rates or bring your own carrier accou             | unts.                                                                                   |                  | ShipStation Balance                      | \$717.58    |
| > Templates              | * Need to manage payment Connect your DHL Express Account                         |                                                                                         | ×                | Pay for Labels, insurance and other fees | Add Funds   |
| > Automation             | Connect Your DHL Account                                                          |                                                                                         |                  |                                          |             |
| ✓ Shipping               | ShipStation Carriers You need an existing DHL Express account an<br>support page. | nd a developer credentials to complete this form. More information about DHL Express is | available on our |                                          |             |
| Carriers                 | Account Number*                                                                   |                                                                                         |                  |                                          | Add Carrier |
| Insurance                | Ţ                                                                                 |                                                                                         |                  |                                          |             |
| Fulfillment Providers    | · This field is required.                                                         |                                                                                         |                  |                                          |             |
| Workflow Settings        | SiteID                                                                            |                                                                                         |                  |                                          |             |
| International Settings   |                                                                                   |                                                                                         |                  |                                          |             |
| Packages                 | Password                                                                          |                                                                                         |                  |                                          |             |
| Ship From Locations      |                                                                                   |                                                                                         |                  |                                          |             |
| > Printing               | Account Country *                                                                 |                                                                                         |                  |                                          |             |
| > Inventory Management   | The country where your DHL Express account                                        | l is registered in.                                                                     |                  |                                          |             |
| > Integrations           | Back                                                                              |                                                                                         | Cancel Connect   |                                          |             |
|                          |                                                                                   | -                                                                                       |                  |                                          |             |
|                          |                                                                                   |                                                                                         |                  |                                          |             |
|                          |                                                                                   |                                                                                         |                  |                                          |             |
|                          |                                                                                   |                                                                                         |                  |                                          |             |

14. Submit a ticket to Shipstation support, request the following:

"Please enable InXpress for DHL Account ending in xxxx. In Param4 Add InXpress."

15. Once Shipstation support has confirmed it is activated, your store will now receive InXpress DHL Rates.